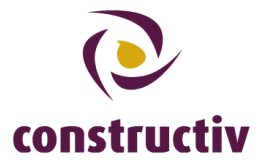

# Handleiding: een vervangende ConstruBadge bestellen

Hieronder vindt u de stappen die u moet ondernemen om een vervangende ConstruBadge te bestellen voor een van uw werknemers.

### Stap 1: klik op "Verzonden"

Log in met je gebruikernaam en wachtwoord op de pagina <u>https://secure.constructiv.be/construbadge</u>, en ga naar de rubriek "Verzonden".

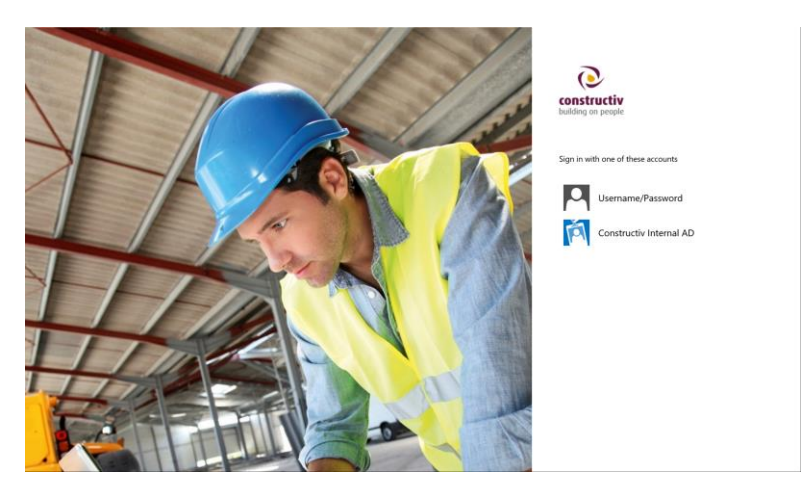

### Stap 2: klik op "Vervangende ConstruBadge bestellen"

Klik op de gele knop "Vervangende ConstruBadge bestellen"

|           |              | Robert Deloof |
|-----------|--------------|---------------|
|           |              | c             |
| C Status  | Handlung     |               |
| Collefert | Literation   |               |
|           | 1 stort/rest |               |
| Galafert  | Eretzen      |               |
|           | Proctation   |               |
| Geteler.  | 1 marily em  |               |
|           | Energen      |               |
| Gelicion  | Fratian      |               |
|           | Transform    |               |
| Oclisfert | Ersetzen     |               |

Als u een vervangende ConstruBadge bestelt voor een werknemer van een Belgische firma zal de badge onmiddellijk in de rubriek "In productie" verschijnen. U kan daarnaast ook een attest afdrukken voor die werknemer.

Gaat het echter om een vervangende ConstruBadge voor een werknemer van een buitenlandse firma, kan, indien gewenst, zowel de foto als het afleveradres van de badge nog gewijzigd worden. Gaat u hiervoor naar de rubriek "In wacht" en klik op de werknemer voor wie u zonet een vervangende badge aanvroeg. Wanneer u klaar bent kunt u de vervangende ConstruBadge betalen in de rubriek "Betalen". Eenmaal de badge betaald is zal u de mogelijkheid krijgen om een attest af te drukken voor die werknemer.

#### Constructiv

Fonds voor bestaanszekerheid van de werklieden uit het bouwbedrijf (K.B. 26/10/1960)

Fonds de sécurité d'existence des ouvriers de la construction (A.R. 26/10/1960)

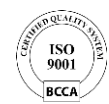

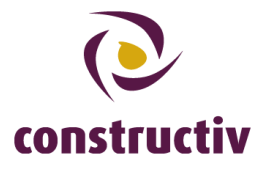

## Stap 3: de badge verschijnt in de rubriek "In productie"

U kan in de rubriek "In productie" een attest afdrukken voor de werknemer voor wie u vervangende ConstruBadge aangevraagd heeft.